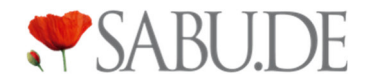

## SABU.de Anleitungen Bestellungen bestätigen

#### Schritt 1: Wählen Sie sich in das SABU.de Backend ein

Sie erhalten für jede neue Bestellung eine automatische Email and die hinterlegte Email-Adresse. Dass Sie offene Bestellungen haben, sehen Sie auch jederzeit im SABU.de Backend.

| Verwaltung        | Dashboard                       |          |  |  |  |
|-------------------|---------------------------------|----------|--|--|--|
| Anbietar 🗸 🗸      | Schuhhaus                       |          |  |  |  |
| Ubersicht         |                                 |          |  |  |  |
| 😚 Bestellungen 🏮  | Quicklinks                      |          |  |  |  |
| Produkte          | ⊗0                              |          |  |  |  |
| 🛗 Events          | Pertelluser                     | Produkto |  |  |  |
| 📅 Mein Shop       | bestellungen                    | Frodukte |  |  |  |
| 🖂 Rechnungen      |                                 |          |  |  |  |
| & Stellenanzeigen | Offere Bestellung               | (2)      |  |  |  |
| Benutzer          | Offene Bestellungen             |          |  |  |  |
| 2                 | Elisabeth '                     |          |  |  |  |
| 🗄 API 🗸 🗸         | Montag, 22. Mai 2020, 22:20 Unr |          |  |  |  |
| 8 Kanta           |                                 |          |  |  |  |

# Schritt 2: Wählen Sie im Seitenmenü den Punkt "Bestellungen" aus und klicken Sie anschließend auf den "Bestellung bestätigen" Button

Mit einem Klick auf "Details", können Sie jederzeit die Kundendaten für die Bestellung einsehen, um daraus ein Versandlabel zu erstellen.

| Verwaltung                                   | Bestellunge       | en                         |                            |         |                                         |         |
|----------------------------------------------|-------------------|----------------------------|----------------------------|---------|-----------------------------------------|---------|
| Anbieter 🗸 🗸                                 |                   |                            |                            |         |                                         |         |
| 🔛 Übersicht 🕥 Bestellungen 🏮                 | Alle Bestellu     | Ingen                      |                            |         |                                         |         |
| <ul> <li>Produkte</li> <li>Events</li> </ul> | Status / Deadline | Eingangsdatum 🔻            | Kunde                      | Details |                                         |         |
| T Mein Shop                                  | OFFEN             | <b>22.05.2023</b> 22:23    | Elisabeth<br>Gast          |         | Versand bestätigen                      | Details |
| Rechnungen                                   |                   |                            | Deutschlandweite Lieferung |         | , i i i i i i i i i i i i i i i i i i i |         |
| ) Benutzer                                   | VERSENDET         | <b>18.04.2023</b><br>11:15 |                            |         |                                         | Details |
| 🖨 API 🗸 🗸                                    | VERSENDET         | 07.10.2022                 |                            |         |                                         | Details |
| A Konto                                      |                   | 03.00                      |                            |         |                                         |         |
| SABU.de Startseite                           |                   |                            |                            |         |                                         |         |

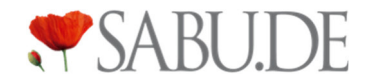

### Schritt 3: Markieren Sie den / die verfügbaren Artikel, die Sie versenden möchten mit "Ja" und klicken Sie anschließend auf den Button "Weiter"

Sollte ein Artikel nicht mehr verfügbar sein, markieren Sie den / die entsprechenden Artikel Artikel mit "Nein" im diese Artikel oder die gesamte Bestellung abzulehnen.

| <ul> <li>Alle verfügbar</li> </ul> | ×K | eines verf | ügbar   |                                                                                                    |           |          |         |
|------------------------------------|----|------------|---------|----------------------------------------------------------------------------------------------------|-----------|----------|---------|
| /erfügbarkeit                      |    | Menge      | Artikel |                                                                                                    | Shop      | Preis    | Gesamt  |
| Ja                                 | ~  | 1          |         | LENNINGEN ADULTS(Größe: 41, Farbe:<br>DUNKELBLAU, Artikelnummer: 7510 56198<br>und Geschlecht: Damen)<br>SABU.DE gibt dir einen direkten Blick in die Schaufenster von<br>Schuhgeschäften in deiner Nähe. Du<br>Artikelnummer: 9009553957480<br>GTIN: 9009553957480 | Schuhhaus | 47,95 €  | 47,95   |
|                                    |    |            |         |                                                                                                    | Gee       | amtsumme | . 47 95 |

### Schritt 4: Bestätigen Sie alle Punkte in der Checkliste, geben Sie die Tracking-Nummer und den Versanddienstleister an und bestätigen Sie den Versand der Bestellung

Falls Sie den automatischen Rechnungs-Versand aktiviert haben (für alle Teilnehmer von SABU.de als Standard aktiviert), wird die Rechnung direkt an den Kunden versandt. Sie müssen in diesem Fall keine zusätzliche Rechnung beilegen, und können den Punkt einfach abhaken. Die Tracking-Nummer erhalten Sie entweder bei der Erstellung eines Versandlabels, oder beim Versenden des Pakets. Der Kunde erhält im Anschluss eine Email, dass die Bestellung versendet wurde, mitsamt einem Tracking-Link.

| Deutschlandweite Lieferur<br>Die Bestellung ist noch NICI<br>Alle abwählen     Vare in Einkaufs     Ware in Einkaufs     Ware in Einkaufs     Betterhandwe<br>Lieferadresse: E     Bitte Tracking-ID     Sendungsver     (optional) nur auszufüllen, | ng<br>HT bestätigt, bitte ge<br>Karton oder der Tüte beige<br>itüte oder Karton eingepa<br>iter Versand – bringe der<br>ilisabeth Winkler, Develar | nhe folgende Checklis<br>elegt<br>Ickt<br>n Artikel spätestens am fo     | te durch:                           |              |        |                       |
|----------------------------------------------------------------------------------------------------|----------------------------------------------------------------------------------------------------|--------------------------------------------------------------------------|-------------------------------------|--------------|--------|-----------------------|
| Alle abwählen                                                                                                    | Karton oder der Tüte beige<br>itüte oder Karton eingepa<br>I <b>ter Versand</b> – bringe der<br>Jifsabeth Winkler, Develar                         | elegt<br>ickt<br>n Artikel spätestens am fo<br>igring 68, 29451 Dannenb  |                                     |              |        |                       |
| Rechnung dem i     Rechnung dem i     Ware in Einkaufs     Deutschlandwe     Lieferadresse: E     Bitte Tracking-ID     Sendungsve     (optional) nur auszufüllen,                                                                                   | Karton oder der Tüte beig<br>itüte oder Karton eingepa<br>i <b>ter Versand</b> – bringe der<br>ilisabeth Winkler, Develar                          | nelegt<br>nckt<br>n Artikel spätestens am fo<br>ngring 68, 29451 Dannenb |                                     |              |        |                       |
| Ware in Einkaufs Ware in Einkaufs Ueutschlandwe Liderardresse: E Bitte Tracking-ID Sendungsve (optional) nur auszufüllen,                                                                                                    | stüte oder Karton eingepa<br>i <b>ter Versand</b> – bringe der<br>flisabeth Winkler, Develan                                                       | ackt<br>n Artikel spätestens am fo<br>1gring 68, 29451 Dannenb           |                                     |              |        |                       |
| Deutschlandwe<br>Lieferadresse: E     Bitte Tracking-ID     Sendungsve     (optional) nur auszufüllen,                                                                                                    | i <b>ter Versand</b> – bringe der<br>Elisabeth Winkler, Develan                                                                                    | n Artikel spätestens am fo<br>ngring 68, 29451 Dannenb                   |                                     |              |        |                       |
| Bitte Tracking-IE Sendungsve (optional) nur auszufüllen,                                                                                                    |                                                                                                    |                                                                          | lgenden Werktag vor 16:00 U<br>erg; | hr zur Post! |        |                       |
| Sendungsve                                                                                                    | ) ergänzen, sobald diese v                                                                                                    | vorliegt, um dem Kunden e                                                | ein gutes Liefererlebnis zu bie     | aten.        |        |                       |
| (optional) nur auszufüllen,                                                                                                    | erfolgunç                                                                                                    | 9                                                                        |                                     |              |        |                       |
| entsprechender Sendungs<br>einem Versanddienstleiste                                                                                                    | , wenn ein<br>werfolgungscode von<br>er vorhanden ist                                                                                              |                                                                          |                                     |              |        |                       |
| DHL                                                                                                    |                                                                                                    | ~                                                                        |                                     |              |        |                       |
| 123456789                                                                                                    |                                                                                                    |                                                                          |                                     |              |        |                       |
|                                                                                                    |                                                                                                    |                                                                          |                                     |              | Zurück | Bestellung pestätigen |